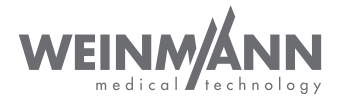

# DEFlview

### PC software for MEDUCORE Standard<sup>2</sup> and MEDUCORE Standard

Instructions for use from software version 3.1

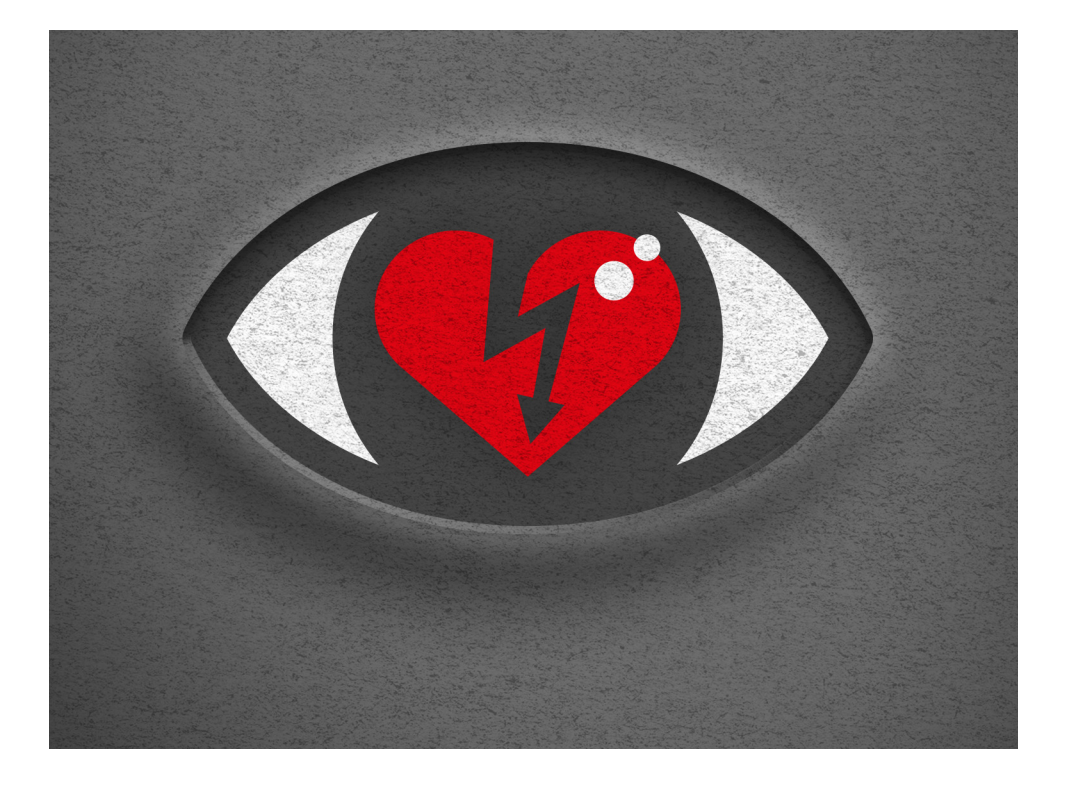

# Contents

| 1                     | Introduction 4                                                                                                    | ļ        |
|-----------------------|----------------------------------------------------------------------------------------------------|----------|
| 1.1                   | Product description                                                                                                    | 1        |
| 1.2                   | System requirements                                                                                                    | 1        |
| 2                     | Safety 5                                                                                                    | ;        |
| 3                     | Installation 5                                                                                                    | ;        |
| 4                     | Preparation 6                                                                                                    | ;        |
| 4.1                   | Starting DEFlview6                                                                                                    | 5        |
| 4.2                   | Importing session data6                                                                                                    | 5        |
| 4.3                   | Defining the settings                                                                                                    | 3        |
| 4.4                   | Using the SD card 12                                                                                                    | )        |
| 4.4.1                 | Inserting the SD card                                                                                                    | 2        |
| 4.4.2                 | Deleting data from the SD card                                                                                                    | <u>-</u> |
| 5                     | Menu structure 13                                                                                                    | ;        |
| 5.1                   | Overview                                                                                                    | 3        |
| 5.2                   | Menu bar 14                                                                                                    | ł        |
| 5.3                   | Icon bar15                                                                                                    | 5        |
| 5.4                   | Event list                                                                                                    | 5        |
| 5.5                   | Curve area 17                                                                                                    | 1        |
| 6                     | Operation 18                                                                                                    | 3        |
| 6.1<br>6.1.1<br>6.1.2 | Managing session data       18         Opening session data       18         Importing session data       19         Importing session data       19 | 339      |
| 6.1.3                 | Sending session data                                                                                                    | )<br>1   |
| 6.2                   | Editing national data 22                                                                                                    | ,<br>,   |
| 63                    | Measuring ECG amplitudes                                                                                                    | 2        |
| 6.4                   | Displaying ECG leads                                                                                                    | ,        |
| 6.4.1                 | Displaying an ECG lead individually                                                                                                    | ŝ        |
| 6.4.2                 | Hiding an ECG lead 25                                                                                                    | 5        |
| 6.4.3                 | Adding and hiding ECG leads 26                                                                                                    | 5        |

## **1** Introduction

### 1.1 Product description

The DEFIview PC software can be used to export and analyze session data from MEDUCORE Standard<sup>2</sup> and MEDUCORE Standard. DEFIview is not intended for medical diagnosis or therapeutic purposes.

#### 1.2 System requirements

To use DEFlview, you will require a PC with the following specifications:

- Operating system: Microsoft<sup>®</sup> Windows<sup>®</sup> 10, Microsoft<sup>®</sup> Windows<sup>®</sup> 7
- Adobe Acrobat Reader
- E-mail program: Microsoft<sup>®</sup> Outlook<sup>®</sup> or Mozilla Thunderbird
- SD card slot
- Graphics card: Minimum resolution 1920 × 1080 pixels

Microsoft, Microsoft Windows, Windows, Windows 10, Windows 7 and Outlook are registered trademarks of the Microsoft Corporation in the USA and/or other countries. Adobe and Acrobat Reader are registered trademarks of Adobe Systems Incorporated in the USA and/or other countries.

Mozilla and Thunderbird are registered trademarks of the Mozilla Foundation in the USA and/or other countries.

# 2 Safety

Read these instructions for use carefully. Also follow the respective instructions for use for the devices and the accessories.

# 3 Installation

- 1. Save installation file **DEFIview3.exe** to the PC.
- 2. Run the **DEFlview3.exe** file. The installation wizard starts up.
- Follow the instructions of the installation wizard. The installation wizard guides you through the installation process.

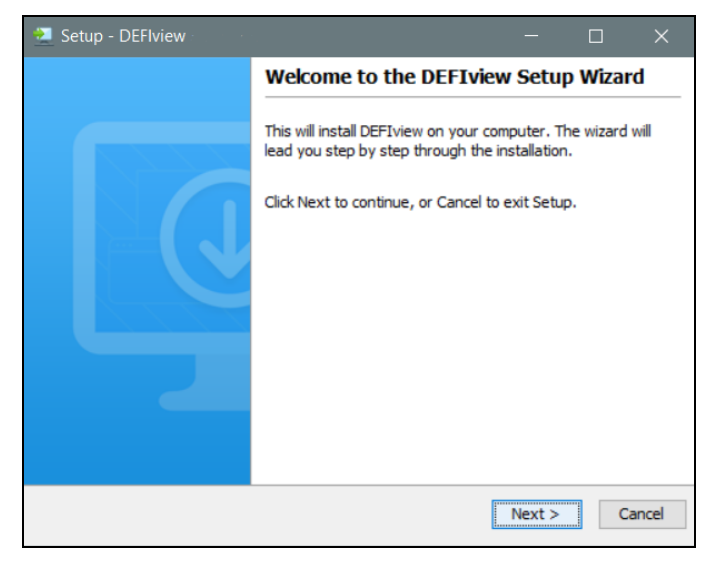

Result

The installation is complete. DEFlview can now be used.

### 4 Preparation

### 4.1 Starting DEFlview

- 1. Start the software:
  - By double-clicking the DEFIview desktop icon

or

- Via the start menu.
- Result DEFlview starts up.

#### 4.2 Importing session data

After the program starts, the **Sessions** window opens.

| essions       |                     |               |              |                   |                     |      |             | ;      |
|---------------|---------------------|---------------|--------------|-------------------|---------------------|------|-------------|--------|
| Archive       | Import session data |               |              |                   |                     |      |             |        |
|               |                     |               |              |                   |                     | Q.   |             |        |
| Select        | ion Session date    | Time S        | ession durat | Serial number     | Defibrillation      | NIBP | 12-lead ECG | CPR    |
|               |                     |               |              |                   |                     |      |             |        |
|               |                     |               |              |                   |                     |      |             |        |
|               |                     |               |              |                   |                     |      |             |        |
|               |                     |               |              |                   |                     |      |             |        |
|               |                     |               |              |                   |                     |      |             |        |
|               |                     |               |              |                   |                     |      |             |        |
|               |                     |               |              |                   |                     |      |             |        |
| <b>(</b> ) or | ben import          | Copy<br>selec | tion         | Send<br>selection | Delete<br>recording |      |             | Cancel |
| -             | Selection           | - Beller      |              |                   | - Inconting         |      |             | -      |

- 1. Select the Import session data tab.
- 2. Select the **Open** button.
- 3. Select the storage location for the session data.

| Sessions               | Ø Import ;                                                                                                    | K X         |
|------------------------|----------------------------------------------------------------------------------------------------|-------------|
| Archive Import session | Look Jr: SessionData  20210304-1112-SN1571-00000070 20210421-1116-SN1571-00000071 20210421-1116-SN1571-00000072 20210423-1042-SN1571-00000073 | ead ECG CPR |
| Open Impo              | File Name:         20210331-0051-SN1571-00000071           Files of Type:         MEDUCORE session data           Open         Cance          | Cancel      |

4. Mark a folder and select **Open**.

The session data are displayed in the **Import session data** tab.

| Se | essions     |                   |          |               |               |                     |      |             |       | ×  |
|----|-------------|-------------------|----------|---------------|---------------|---------------------|------|-------------|-------|----|
| ſ  | Archive Imp | oort session data |          |               |               |                     |      |             |       |    |
|    |             |                   |          |               |               |                     | ā    |             |       |    |
|    | Selection   | Session date      | Time     | Session durat | Serial number | Defibrillation      | NIBP | 12-lead ECG | CPR   |    |
|    |             | 31/03/2021        | 09:51    | 00:58:12      | 1571          | 4                   | 0    | 1           | Yes   |    |
|    |             | ₿                 |          |               | Cond          | O State             |      |             |       |    |
| L  | Open Open   | Selection         | ) (i) co | py<br>lection | selection     | Delete<br>recording |      |             | Cance | al |

- 5. To import the session data, activate the checkbox and select the **Import selection** button.
- *Result* The session data are displayed in the **Archive** tab.

| S | sions ×      |                            |                    |         |               |                |      |     |             |
|---|--------------|----------------------------|--------------------|---------|---------------|----------------|------|-----|-------------|
| ( | Archive Impo | rchive Import session data |                    |         |               |                |      |     |             |
|   |              |                            |                    |         |               |                | ū,   |     |             |
|   | Date         | Time                       | Session duration   | Vehicle | Serial-Nr.    | Defibrillation | NIBP | CPR | 12-lead ECG |
|   | 04/03/2021   | 11:12                      | 52:54              |         | 1571          | 3              |      | Yes | 0           |
|   | 31/03/2021   | 09:51                      | 58:12              |         | 1571          | 4              |      | Yes | 1           |
|   | 21/04/2021   | 11:16                      | 27:39              |         | 1571          | 3              |      | Yes | 1           |
|   |              |                            | Delete             |         | <b>A</b> :    |                |      |     | Cancel      |
|   | Open         |                            | <b>W</b> recording |         | <b>W</b> save |                |      |     | Cancer      |

### 4.3 Defining the settings

1. Select **File | Settings** in the menu. The **Settings** window opens.

| Settings                             |                                      | ×           |
|--------------------------------------|--------------------------------------|-------------|
| Database Screen Prin                 | t settings Language and localization | Sessions    |
| Database configuration H2 Standalone |                                      | <b>~</b>    |
| Data source                          |                                      |             |
| C:\Users\user\DEFlview_DB            | Ndatabase                            | Selection   |
|                                      |                                      | <b>Test</b> |
| Ок                                   |                                      | Cancel      |

- 2. Confirm settings with **OK**.
- 3. Close DEFlview and restart it.
- *Result* The amended settings have been adopted by DEFlview.

| Parameter |        | Possible values                      | Description                                                                                          |
|-----------|--------|--------------------------------------|----------------------------------------------------------------------------------------------------|
|           |        | Database<br>configuration            | Here you can select the type of database<br>(default selection: H2 Standalone).                      |
| Database  |        | Data source                          | Here you can select the directory in which the database is saved.                                    |
|           |        | Test                                 | Tests whether there is a link to the database.                                                       |
|           | mm/sec | 2<br>5<br>10<br>20<br>25<br>40<br>50 | Here you can set the speed of the ECG<br>curve display and thus increase the<br>temporal resolution. |
|           | mm/mV  | 1<br>2<br>5<br>10<br>20              | Here you can set amplitude scaling and thus the amplitude of the ECG curve.                          |
| Screen    |        | Background                           | Here you can set the background color of the grid.                                                   |
|           |        | Signal                               | Here you can set the color of the ECG curves.                                                        |
|           |        | Grid                                 | Here you can set the color of the grid lines.                                                        |
|           |        | Text                                 | Here you can select the font color.                                                                  |
|           |        | Default settings                     | Here you can reset the all the parameters for the screen to the factory settings.                    |
|           |        | Grid spacing                         | You can use the controls on the x and y axes to set the height and width of the grid cells.          |

#### 4 Preparation

| Parameter                              |                          | Possible values                                | Description                                                                                                    |
|----------------------------------------|--------------------------|------------------------------------------------|----------------------------------------------------------------------------------------------------|
|                                        | Title page               | ¥                                              | Here you can select whether the<br>printout should be preceded by a title<br>page.                                   |
|                                        | Events list              | ¥                                              | Here you can select whether a list of the events is printed.                                                         |
|                                        | Shocks                   | ¥                                              | Here you can select whether the<br>associated ECG is to be printed out for<br>every shock administered.              |
|                                        | 12-lead ECG              | ¥                                              | Here you can select whether the 12-lead ECGs recorded are printed out.                                               |
|                                        |                          | No                                             | No ECG will be printed.                                                                                              |
|                                        | Print ECG<br>overview of | Lead II                                        | The ECG from lead II will be printed out for the whole session time.                                                 |
|                                        | session duration         | Lead Pad                                       | The ECG from the Pad lead will be printed out for the whole session time.                                            |
|                                        | Length                   | Overview                                       | Print the whole session.                                                                                             |
|                                        |                          | Current page                                   | Print the current page.                                                                                              |
| Print settings                         |                          | Selected events                                | Print selected events.                                                                                               |
| · · ···· · · · · · · · · · · · · · · · |                          | No                                             | Do not print any parameter curves.                                                                                   |
|                                        | Grid                     | ¥                                              | Here you can select whether a grid should be included on the printout.                                               |
|                                        | mm/sec                   | Screen<br>2<br>5<br>10<br>20<br>25<br>40<br>50 | Here you can set the speed of the ECG<br>curve display on the printout and thus<br>increase the temporal resolution. |
|                                        | mm/mV                    | Screen<br>1<br>2<br>5<br>10<br>20              | Here you can preset amplitude scaling<br>and thus the amplitude of the ECG curve<br>on the printout.                 |
|                                        | Printer                  |                                                | Here you can specify the printer or the output form for the session data.                                            |

| Parameter                      |                  | Possible values                                                                 | Description                                                                                                    |
|--------------------------------|------------------|---------------------------------------------------------------------------------|----------------------------------------------------------------------------------------------------|
|                                | Language         | <ul> <li>Français</li> <li>Español</li> <li>Deutsch</li> <li>English</li> </ul> | The set language becomes active once the software restarts.                                                                                         |
| Language and localiza-<br>tion | Height unit      | cm<br>in                                                                        | You can set the height unit for the curve display here.                                                                                             |
|                                | Weight unit      | kg<br>Ibs                                                                       | You can set the unit for patient's weight here.                                                                                                    |
|                                | Line frequency   | Europe (50 Hz)<br>Americas (60 Hz)                                              | Here you can select the network frequency of the power supply system.                                                                               |
|                                |                  |                                                                                 | Here you can specify the directory for the session data archive.                                                                                    |
|                                | Target directory | Autom.                                                                          | Here you can specify that session data<br>are copied to the session data archive<br>during the import process.                                      |
| Sessions                       | E-mail recipient | E-mail                                                                          | Here you can specify e-mail recipients<br>for the <b>Send session data</b> function.<br>For several e-mail recipients, use ";" as<br>the separator. |
|                                |                  | Autom.                                                                          | Here you can set that session data are to<br>be sent to the stored e-mail addresses<br>automatically during the import process.                     |
|                                | E-mail subject   | Subject line of e-mail                                                          | Here you can specify a default subject for the e-mail.                                                                                              |

### 4.4 Using the SD card

#### NOTICE

#### Loss of data due to incorrect SD card!

SD cards not purchased from WEINMANN Emergency may have reduced functionality or result in loss of data.  $\Rightarrow$  Only use SD cards from WEINMANN Emergency.

 $\Rightarrow$  Do not use the SD card for third-party files.

#### 4.4.1 Inserting the SD card

*Requirement* • The session data are on the SD card.

- The program has started (see "4.1 Starting DEFlview", page 6).
- 1. Connect the SD card to the PC (e.g. using an external card reader).

*Result* The session data are displayed in the **Sessions** tab.

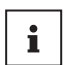

Further information on using the SD card in the device can be found in the MEDUCORE Standard<sup>2</sup> instructions for use.

#### 4.4.2 Deleting data from the SD card

*Requirement* There is an SD card in the PC's SD card slot or in a connected external card reader.

- 1. Mark all the files to be deleted.
- 2. Delete the files.
- 3. Confirm the prompt.
- *Result* All the data are deleted from the SD card.

## 5 Menu structure

### 5.1 Overview

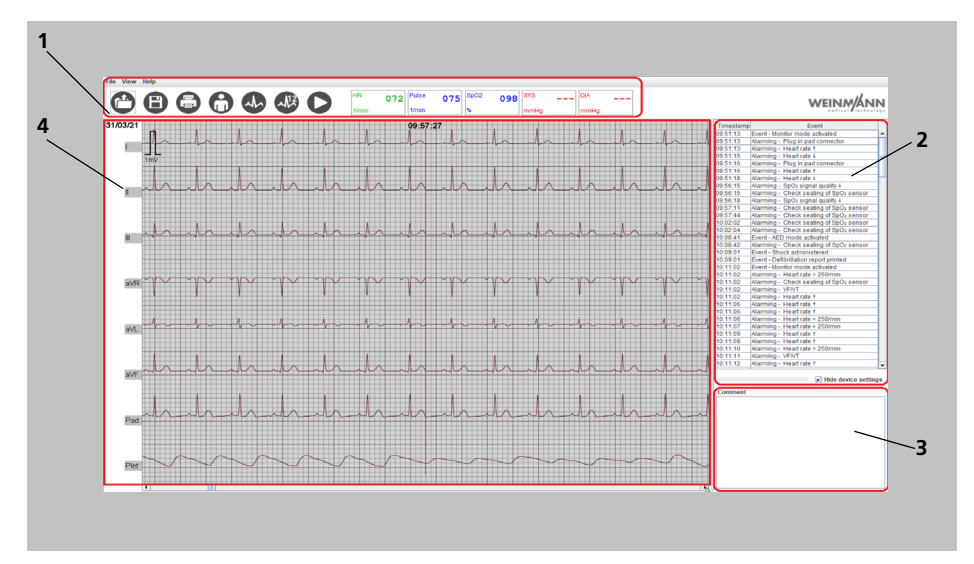

5-1 Complete menu

| No. | Designation       | Description                                                                                                    |  |  |
|-----|-------------------|----------------------------------------------------------------------------------------------------|--|--|
| 1   | Menu and icon bar | Contains command keys and patient and settings information (see "5.2 Menu bar", page 14).                                          |  |  |
| 2   | Event list        | Displays the events within a session. The device<br>presets are listed at the start of the list (see "5.4 Even<br>list", page 16). |  |  |
| 3   | Comment window    | Input field for adding comments to a session.                                                                                      |  |  |
| 4   | Curve area        | Displays the ECG leads (I, II, III, aVR, aVL, aVF, Pads<br>and the plethysmogram) (see "5.5 Curve area",<br>page 17).              |  |  |

### 5.2 Menu bar

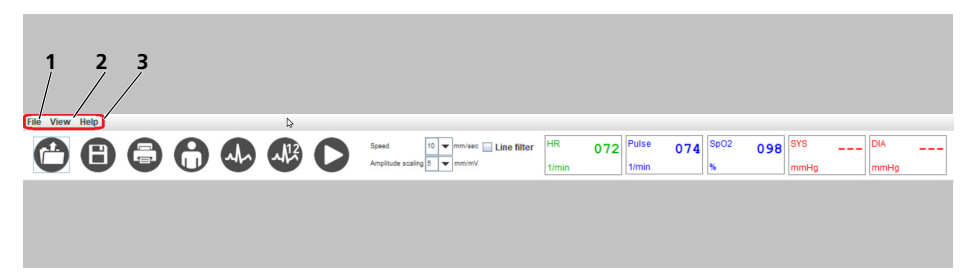

5-2 Menu bar

| No. | Designation |                 | Description                                                                                                    |  |  |
|-----|-------------|-----------------|----------------------------------------------------------------------------------------------------|--|--|
|     |             | Open            | Opens the archive with an overview of individual sessions. Here you can export and delete sessions and import new sessions.                                                                     |  |  |
|     |             | Patient data    | Here it is possible to enter supplementary patient data and comments which are stored with the data set.                                                                                        |  |  |
|     |             | Device data     | Shows the last passed or failed function checks. The user is given information about enabled, activated or deactivated options. Available only for MEDUCORE Standard <sup>2</sup> session data. |  |  |
| 1   | Filo        | Print           | Opens the print settings.                                                                                                    |  |  |
| •   | File        | Save            | Saves session data in wmd format. Alternatively,<br>session data can be saved in zip format and unpacked.<br>This delivers one file in edf format and one file in xml<br>format.                |  |  |
|     |             | Send via e-mail | Sends the session data by e-mail. This generates a pdf<br>file appended to an e-mail as an attachment.<br>Supported e-mail programs are Microsoft Outlook and<br>Mozilla Thunderbird.           |  |  |
|     |             | Settings        | Opens Settings.                                                                                                    |  |  |
|     |             | Quit program    | Exits and closes DEFIview.                                                                                                    |  |  |
|     | View        | Standard        | Sets curve view to ECG leads II, Pad and to the<br>plethysmogram.                                                                                                    |  |  |
|     |             | 6-lead ECG      | Sets curve view to ECG leads I, II, III, aVR, aVL and aVF.                                                                                                    |  |  |
| 2   |             | 12-lead ECG     | Opens the "12-lead ECG" window to display a recorded 12-lead ECG in the form of a PDF file.<br>Available only if a 12-lead ECG was recorded during the session.                                 |  |  |

| 3 | Help | Instructions for use | Opens the instructions for use in the relevant languag set in the menu under <b>Settings   Language and localization</b> . |  |
|---|------|----------------------|----------------------------------------------------------------------------------------------------|--|
|   |      | About DEFlview       | Opens information and contact details for the<br>manufacturer.                                                             |  |

### 5.3 Icon bar

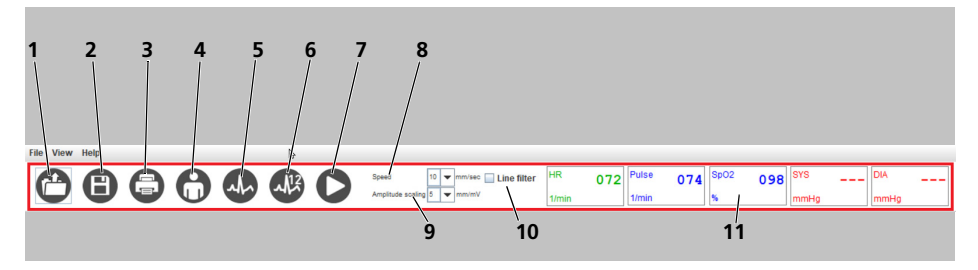

5-3 Icon bar

| No. | Designation               | Description                                                                                                    |  |  |
|-----|---------------------------|----------------------------------------------------------------------------------------------------|--|--|
| 1   | Open session data archive | Opens archive of saved session data (see "6.1.1<br>Opening session data", page 18).                                                                                                    |  |  |
| 2   | Save                      | Opens the window for saving session data.                                                                                                    |  |  |
| 3   | Print                     | Opens "Print settings" window to print session data<br>(see "4.3 Defining the settings", page 8).                                                                                                    |  |  |
| 4   | Edit patient data         | Opens the "Patient data" window (see "6.2 Editing patient data", page 22).                                                                                                    |  |  |
| 5   | ECG lead                  | <ul> <li>Allows selection of the curves to be displayed:</li> <li>I, II, III</li> <li>aVR, aVL, aVF</li> <li>II, Pad, Plet (plethysmogramm)</li> <li>I, II, III, aVR, aVL, aVF, Pads, Plet</li> </ul> |  |  |
| 6   | 12-lead ECG               | Opens the "12-lead ECG" window to display a recorded 12-lead ECG in the form of a PDF file.<br>Available only if a 12-lead ECG was recorded during the session.                                       |  |  |
| 7   | Start/stop                | Allows the ECG curves to run in real time.                                                                                                    |  |  |
| 8   | Speed                     | Here you can set the speed of the ECG curve display<br>and thus increase the temporal resolution.                                                                                                    |  |  |

| No. | Designation       | Description                                                                                                    |  |  |  |
|-----|-------------------|----------------------------------------------------------------------------------------------------|--|--|--|
| 9   | Amplitude scaling | <ul> <li>Here you can set amplitude scaling and thus the amplitude of the ECG curve.</li> <li>Here you can minimize ECG disturbances caused by the power supply system: <ul> <li>No filter</li> <li>Line filter (50 Hz)</li> </ul> </li> </ul>                                                                                   |  |  |  |
| 10  | ECG filter        | <ul> <li>Here you can minimize ECG disturbances caused by<br/>the power supply system:</li> <li>No filter</li> <li>Line filter (50 Hz)</li> </ul>                                                                                                    |  |  |  |
| 11  | Parameter fields  | <ul> <li>Displays the following parameters:</li> <li>Heart rate (HR)</li> <li>Pulse rate (MEDUCORE Standard only with the SpO<sub>2</sub> option)</li> <li>Oxygen saturation (MEDUCORE Standard only with the SpO<sub>2</sub> option)</li> <li>Systolic/diastolic blood pressure (MEDUCORE Standard<sup>2</sup> only)</li> </ul> |  |  |  |

### 5.4 Event list

| Timestamp  | Event                              |
|------------|------------------------------------|
| 09:51:13 E | Event - Monitor mode activated     |
| 09:51:13 A | Alarming - Plug in pad conne.      |
| 09:51:13 / | Alarming - Heart rate †            |
| 09:51:15   | Alarming - Heart rate 4            |
| 09:51:16   | Alarming - Plug in pad conne.      |
| 09:51:16 / | Alarming - Heart rate 1            |
| 09:51:18 / | Alarming - Heart rate 4            |
| 09:56:15 / | Alarming - SpO2 signal qualit.     |
| 09:56:15 A | Alarming - Check seating of        |
| 09:56:18   | Alarming - SpO2 signal qualit.     |
| 09:57:11 / | Alarming - Check seating of        |
| 09:57:44   | Alarming - Check seating of        |
| 10:02:02   | Alarming - Check seating of        |
| 10:02:04   | Alarming - Check seating of        |
| 10:08:41 F | Event - AED mode activated         |
| 10:08:42   | Alarming - Check seating of        |
| 40:09:01 F | Event - Shock administered         |
| 10:09:01 E | Event - Defibrillation report pri. |
| 10:11:02 F | Event - Monitor mode activated     |
| 10:11:02   | Alarming - Heart rate > 250/       |
| 10:11:02   | Alarming - Check seating of        |
| 10:11:02   | Alarming - VE/VT                   |
| 10:11:02   | Alarming - Heart rate †            |
| 10:11:06   | Alarming - Heart rate t            |
| 10:11:06   | Alarming - Heart rate t            |
| 10:11:06   | Alarming - Heart rate > 250/       |
| 10:11:07 4 | Alarming - Heart rate > 250/       |
| 10:11:09 4 | Alarming - Heart rate t            |
| 10:11:09 4 | Alarming - Heart rate *            |
| 10:11:10 / | Marming - Heart rate > 260/        |
| 10:11:10   | Marming - Healt Tale - 2001        |
| 10:11:11   | Marming - Weat rate A              |
| 10.11.12   | Harming - Heart rate T             |

5-4 Event list

| No. | Designation          | Description                                                                                                    |  |  |
|-----|----------------------|----------------------------------------------------------------------------------------------------|--|--|
| 1   | Timestamp            | Displays the exact time of the event in the format<br>hour:minute:second.<br>You can sort events in ascending or descending order<br>by clicking on <b>Timestamp</b> . |  |  |
| 2   | Event                | Displays the event.<br>You can sort events in ascending or descending<br>alphabetical order by clicking on <b>Event</b> .                                              |  |  |
| 3   | Scroll bar           | Allows you to reach the events in the list.                                                                                                    |  |  |
| 4   | Hide device settings | Activating the checkbox hides the lines at the start of the list which include the device presets.                                                                     |  |  |

### 5.5 Curve area

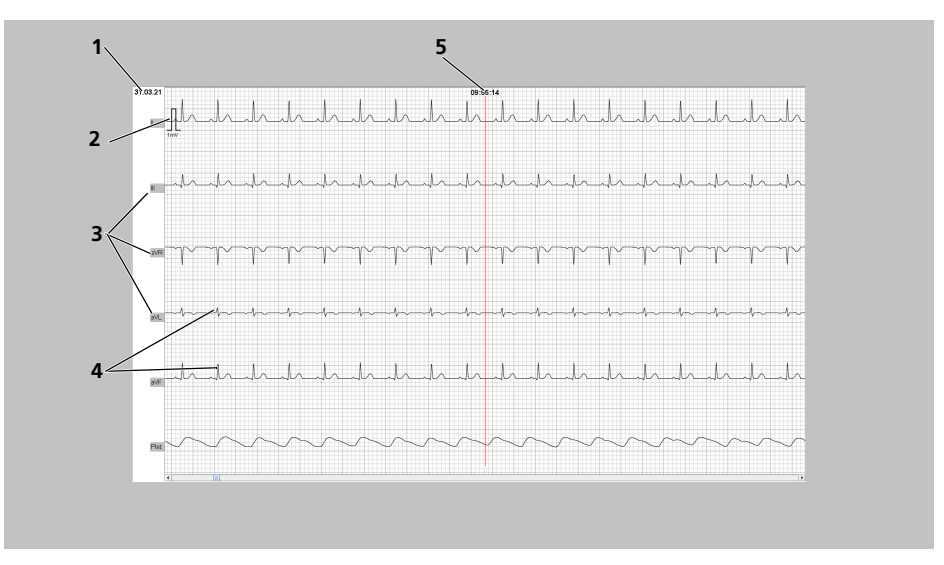

5-5 Curve area

| No. | Designation          | Description                                              |
|-----|----------------------|----------------------------------------------------------|
| 1   | Date                 | Indicates the session date.                              |
| 2   | ECG calibration mark | Shows the curve corresponding to 1 mV of the ECG signal. |

| No. | Designation   | Description                                                                                                    |
|-----|---------------|----------------------------------------------------------------------------------------------------|
| 3   | ECG lead      | <ul> <li>Provides the name of the ECG lead:</li> <li>I</li> <li>II</li> <li>III</li> <li>aVR</li> <li>aVL</li> <li>aVF</li> <li>Pad: Shows the lead of the defibrillation electrode.</li> <li>Plet: Plethysmogram</li> </ul> |
| 4   | Curve display | Displays the course of an ECG lead.                                                                                                    |
| 5   | Event         | Marks an event in the curve using a vertical red line.                                                                                                    |

# 6 **Operation**

### 6.1 Managing session data

#### 6.1.1 Opening session data

*Requirement* • The program has started.

- The session data are already saved on the PC.
- 1. To open the Sessions window:
  - Select File | Open in the menu.
  - In the icon bar, click on the **Open** button.

The Sessions window opens.

| chive Imp  | ort session d | ata                  |         |           |                |      |     |             |
|------------|---------------|----------------------|---------|-----------|----------------|------|-----|-------------|
| Data       |               | a contra de contra d | Mahlata | 0         | Definition     | Q.   | 000 | 101-1500    |
| Date       | Time          | Session duration     | venicie | Senal-Nr. | Detibriliation | NIBP | CPR | 12-lead ECG |
| 21/02/2021 | 09:51         | 52:04                |         | 1571      | 0              |      | Yes | 1           |
| 21/04/2021 | 11:16         | 27:39                |         | 1571      | 6              |      | Yes | 1           |
|            |               |                      | Þ       |           |                |      |     |             |
|            |               |                      |         |           |                |      |     |             |

- 2. To open session data in the Archive tab:
  - Mark a line and select the **Open** button.
  - Double-click a line.

Result Session data are displayed (see "5 Menu structure", page 13).

#### 6.1.2 Importing session data

- 1. Select the **Import session data** tab.
- 2. Select the **Open** button.
- 3. Select the storage location for the session data.

| Sessions<br>Archive Import session<br>Selection Session c | Import          Look In:                     | SessionData            1112.SN1571.00000070           0951.SN1571.00000071           1116.SNP571.00000072           1042.SN1571.00000073 | a 1 1 88 1  | lead ECG CPR |
|-----------------------------------------------------------|----------------------------------------------|----------------------------------------------------------------------------------------------------|-------------|--------------|
| Open Open select                                          | File <u>N</u> ame:<br>Files of <u>T</u> ype: | 20210331-0951-SN1571-00000071<br>MEDUCORE session data                                                                                   | Open Cancel | Cancel       |

4. Mark a folder and select **Open**.

The session data are displayed in the **Import session data** tab.

| Se | essions |      |                     |           |               |                   |                     |      |             |      | ×   |
|----|---------|------|---------------------|-----------|---------------|-------------------|---------------------|------|-------------|------|-----|
|    | Archive | Impo | ort session data    |           |               |                   |                     |      |             |      |     |
|    |         |      |                     |           |               |                   |                     | a,   |             |      |     |
|    | Selecti | tion | Session date        | Time      | Session durat | Serial number     | Defibrillation      | NIBP | 12-lead ECG | CPR  |     |
|    |         |      | 31/03/2021          | 09:51     | 00:58:12      | 1571              | 4                   | 0    | 1           | Yes  |     |
|    |         |      |                     |           |               | Soud              | Palata              |      |             |      |     |
|    | 0.      | en   | Import<br>selection | Co<br>set | py<br>Jection | Send<br>selection | Delete<br>recording | l.   |             | Cano | cel |

5. To import the session data, activate the checkbox and select the **Import selection** button.

*Result* Another line appears in the **Archive** tab.

| Se | ssions       |               |                     |         |            |                |      |     | ×           |
|----|--------------|---------------|---------------------|---------|------------|----------------|------|-----|-------------|
| 1  | Archive Impo | ort session d | Jata                |         |            |                |      |     |             |
|    |              |               |                     |         |            |                | Ĩà,  |     |             |
|    | Date         | Time          | Session duration    | Vehicle | Serial-Nr. | Defibrillation | NIBP | CPR | 12-lead ECG |
|    | 04/03/2021   | 11:12         | 52:54               |         | 1571       | 3              |      | Yes | 0           |
|    | 31/03/2021   | 09:51         | 58:12               |         | 1571       | 4              |      | Yes | 1           |
|    | 21/04/2021   | 11:16         | 27:39               |         | 1571       | 3              |      | Yes | 1           |
|    |              |               |                     |         |            |                |      |     |             |
|    | Open         | (             | Delete<br>recording |         | B Save     |                |      |     |             |

#### 6.1.3 Sending session data

Requirement

- An e-mail program is installed (Microsoft Outlook or Mozilla Thunderbird).
- E-mail dispatch is configured in the settings.
- 1. Select the **Import session data** tab.
- 2. Select the **Open** button.
- 3. Select the storage location for the session data.

| Sessions               | Import >                                                                                                    | ×            |
|------------------------|----------------------------------------------------------------------------------------------------|--------------|
| Archive Import session | Look (p: SessionData<br>20210304-1112-5N1571-00000070<br>20210331-0551-5N1571-00000071<br>20210421-1116-5NF571-00000072<br>20210423-1042-5N1571-00000073 | lead ECG CPR |
| Open Open sele         | File Name:         20210331-0951-SN1571-00000071           Files of Type:         MEDUCORE session data           Open         Cancel                    | Cancel       |

4. Mark session data and select **Open**.

The session data are displayed in the **Import session data** tab.

| s | essions    |                    |       |               |                   |                     |      |             |      | ×   |
|---|------------|--------------------|-------|---------------|-------------------|---------------------|------|-------------|------|-----|
| ſ | Archive In | nport session data |       |               |                   |                     |      |             |      |     |
|   |            |                    |       |               |                   |                     | ā,   |             |      |     |
|   | Selection  | Session date       | Time  | Session durat | Serial number     | Defibrillation      | NIBP | 12-lead ECG | CPR  |     |
|   |            | 31/03/2021         | 09:51 | 00:58:12      | 1571              | 4                   | 0    | 1           | Yes  |     |
|   |            |                    |       | ~~ (          | Soud              | C Delate            |      |             |      |     |
|   | C Open     | Selection          |       | lection       | Send<br>selection | Delete<br>recording |      |             | Canc | ;el |

- To send the session data, activate the checkbox and select the Send selection button.
- *Result* The session data are added to an e-mail as an attachment.

# 6.1.4 Copying session data to the default target directory

- *Requirement* The default directory has been configured in the settings (see "4.3 Defining the settings", page 8).
  - 1. Select the **Import session data** tab.
  - 2. Select the **Open** button and select the storage location for the session data.

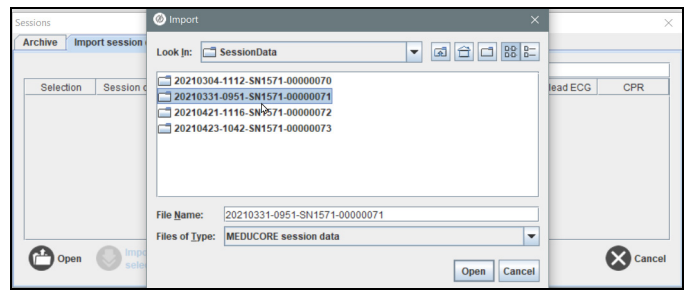

3. Mark session data and select **Open**.

The session data are displayed in the **Import session data** tab.

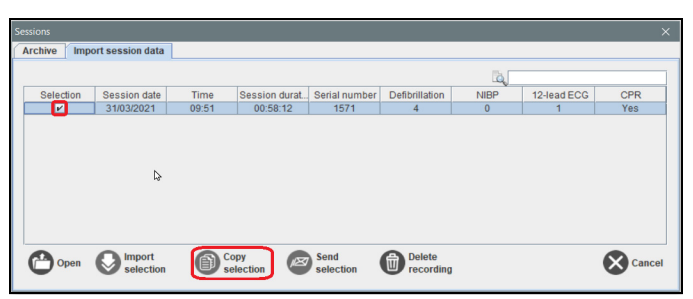

- 4. To copy the session data, activate the checkbox and select the **Copy selection** button.
- *Result* The session data are copied to the specified directory.

#### 6.2 Editing patient data

Requirement The session data are open (see "6.1.1 Opening session data", page 18).

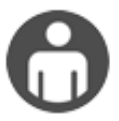

1. Click the Patient data button

or

2. Select File | Patient data in the menu.

*Result* The **Patient data** window opens. Here you can enter or edit the patient and session data and any other comments.

| atient data                                                                                                    |                                                                                                    |                                       | Rearimation      |
|----------------------------------------------------------------------------------------------------|----------------------------------------------------------------------------------------------------|---------------------------------------|------------------|
| Last name                                                                                                    | First name                                                                                                    |                                       | ○ Yes ○ No       |
|                                                                                                    |                                                                                                    |                                       | Number of shocks |
| Street                                                                                                    |                                                                                                    | Region                                | 4                |
|                                                                                                    |                                                                                                    |                                       |                  |
| Post code City                                                                                                    |                                                                                                    | ountry                                | Comment          |
| I                                                                                                    |                                                                                                    | · · · · · · · · · · · · · · · · · · · |                  |
| rnone                                                                                                    | Mobile phone                                                                                                    |                                       | 1                |
|                                                                                                    |                                                                                                    |                                       | ]                |
|                                                                                                    |                                                                                                    |                                       |                  |
| Height                                                                                                    | [om] Weight                                                                                                    | [kg]                                  |                  |
| 0                                                                                                    | 0,0                                                                                                    |                                       |                  |
| Date of birth/MM/dd/www1                                                                                                    | City of birth                                                                                                    | Gender                                |                  |
| oute of or of other in our y y y y j                                                                                                    |                                                                                                    | Male O Female                         |                  |
|                                                                                                    |                                                                                                    |                                       |                  |
| Name of Insurance                                                                                                    |                                                                                                    |                                       |                  |
|                                                                                                    |                                                                                                    |                                       |                  |
|                                                                                                    |                                                                                                    |                                       |                  |
|                                                                                                    |                                                                                                    |                                       |                  |
| ession data                                                                                                    |                                                                                                    |                                       |                  |
| ession data                                                                                                    | Organization                                                                                                    | Session number                        |                  |
| ession data                                                                                                    | Organization                                                                                                    | Session number                        |                  |
| ession data<br>/ehicle ID<br>Session date                                                                                                  | Organization                                                                                                    | Session number                        |                  |
| ession data<br>Vehicle ID<br>Session date                                                                                                  | Organization<br>[MMrddlyyyyy] Distance                                                                                                    | Session number                        |                  |
| Vehicle ID<br>Session date<br>Bession start                                                                                                | Organization<br>[MM/dd/yyyy] Distance<br>Session and                                                                                                    | Session number                        |                  |
| ession data<br>Vehicle ID<br>Session date<br>Session start<br>:                                                                            | Organization [MM/dd/yyyy] Distance [Seasion end ] [:                                                                                                    | Session number                        |                  |
| ession data<br>Vehicle ID<br>Session date<br>Session start<br>:<br>Driver                                                                  | Organization<br>[MM/dd/yyyy] Distance<br>Sastian end<br>Codiver                                                                                                    | Session number                        |                  |
| ession data<br>Vehicle ID<br>Session date<br>Session start<br>:<br>:<br>:<br>:<br>:                                                        | Oganization<br>[MM/ddyyyy] Detance<br>Seation and<br>Codiver                                                                                                    | Session number                        |                  |
| Vehicle ID<br>Session date<br>Session start<br>.:<br>Driver<br>Start location                                                              | Oganzation<br>[MI/64/yyyy] Datasoo<br>Beakin and<br>:<br>Co-driver<br>Session location                                                                                                    | Session number                        |                  |
| Vehicle ID<br>Session date<br>Session start<br>:<br>:<br>Driver<br>Start location                                                          | Organization [MM108/yyyy] Database [MM108/yyyy] Database [Mm108/yyyy] Basean and [] Co-divert Gasean location Second location []                                                                                                    | Session number                        |                  |
| vehicle ID<br>Session date<br>Session start<br>:<br>:<br>:<br>:<br>:<br>:<br>:<br>:<br>:<br>:<br>:<br>:<br>:<br>:<br>:<br>:<br>:<br>:<br>: | Oganization                                                                                                    | Sesion runder                         |                  |
| Vehicle ID<br>Vehicle ID<br>Beasion date<br>Beasion start<br>:<br>:<br>Driver<br>Start location<br>Destination                             | Organization IMI-06/yyyy1 Databate Imigration Imigration Imigratio                                                                                                    | Session number                        |                  |
| Velicie ID<br>Session date<br>Session start<br>Session start<br>Driver<br>Etart location<br>Destination                                    | Organization<br> Mitidakyyyy2 Distance<br> Salasse and<br> <br> <br> <br> <br> <br> <br> <br> <br> <br> <br> <br> <br> <br> <br> <br> <br> <br> <br>                                                                                                     | Session number                        |                  |
| ession data Vehicle ID Bestion date Bestion start Core Barriconstant Destination Destination Destination                                   | Organization<br>Initialityyyy Distance<br>Initialityyyy Distance<br>Distance and<br>Distance and<br>Distance a | Session number                        |                  |

- 3. Edit data.
- 4. Click **OK**.
- *Result* The data are saved. The window closes.

### 6.3 Measuring ECG amplitudes

- Requirement The session data are open (see "6.1.1 Opening session data", page 18).
  - 1. Select a starting point in the ECG leads with the cursor.
  - 2. Click the left mouse button once.
  - 3. Draw the cursor across the range to be measured.

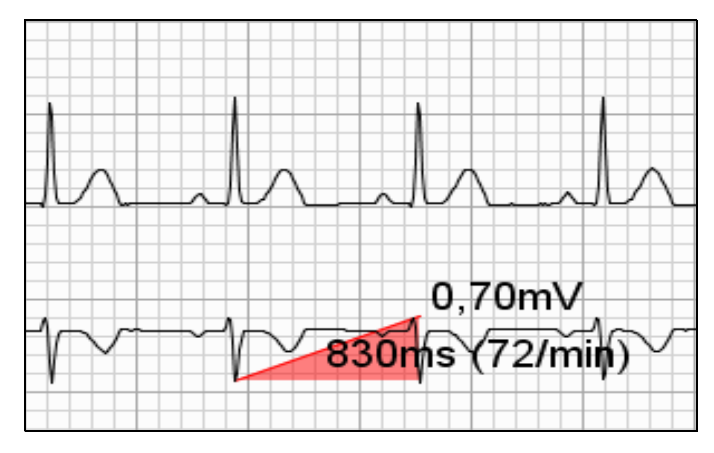

Intermediate result

i

A red coordinate triangle appears.

The size of the coordinate triangle can be altered as required and in all four quadrant directions by moving the mouse. The horizontal side measures the time difference between the starting point and end point in milliseconds (ms), the vertical side measures the amplitude in millivolts (mV).

- 4. Select the end measuring point.
- 5. Click the left mouse button once.
- 6. Read off the measured values next to the selection.

### 6.4 Displaying ECG leads

Requirement The session data are open (see "6.1.1 Opening session data", page 18).

#### 6.4.1 Displaying an ECG lead individually

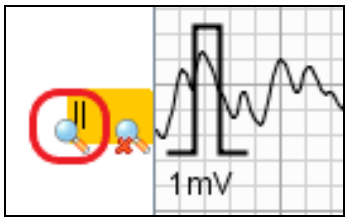

1. Use the mouse to point at the name of an ECG lead at the left hand edge of the page.

The **Magnifying glass** and **Close magnifying glass** icons are displayed.

- 2. Click the Magnifying glass icon.
- *Result* The required ECG lead is displayed individually.

#### 6.4.2 Hiding an ECG lead

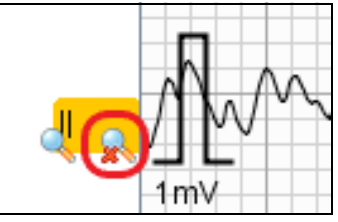

- 1. Click the **Close magnifying glass** icon.
- *Result* The required ECG lead is hidden.

#### 6.4.3 Adding and hiding ECG leads

1. Use the right mouse button to click on the left-hand edge of the page.

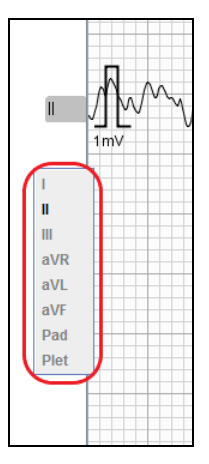

A list of ECG leads appears.

- 2. Use the left mouse button to click on any ECG leads.
- *Result* The required ECG leads are added or hidden.

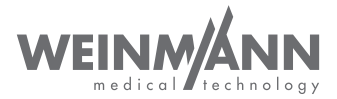

#### Manufacturer

WEINMANN Emergency Medical Technology GmbH + Co. KG Frohbösestraße 12 22525 Hamburg GERMANY T: +49 40 88 18 96-120 E: customerservice@weinmann-emt.de

#### Center for Production, Logistics, Service

WEINMANN Emergency Medical Technology GmbH + Co. KG Siebenstücken 14 24558 Henstedt-Ulzburg GERMANY